# Installation d'imprimante\_CS\_DOM sous Windows 10/11

Si votre poste est géré par la DISI, l'imprimante « imprimante\_CS\_DOM » est normalement déjà installée sur votre poste. Cette procédure ne vous est pas utile. En cas de problème, contacter la DISI directement (informatique@centralesupelec.fr).

Si votre poste n'est pas géré par la DISI, vous devez y installer l'imprimante en suivant cette procédure (droits administrateur exigés).

#### <u>Étape 1</u>

Un exécutable doit être lancé pour permettre l'installation de l'imprimante sans authentification Windows tout en permettant de spécifier le nom de l'utilisateur. Vous trouverez cet exécutable <u>ici</u>.

Lancez l'installation. Si les fenêtres suivantes apparaissent, cliquez sur *Informations complémentaires*, puis sur *Exécuter quand même*.

| Windows a protégé votre ordinateur                                                                                                    | × Windows a protégé votre ordinateur                                                                                                    |
|----------------------------------------------------------------------------------------------------|----------------------------------------------------------------------------------------------------|
| Microsoft Defender SmartScreen a empêché le démarrage d'une application<br>non reconnue. L'exécution de cette application peut mettre votre ordinateur<br>en danger.<br>Informations complémentaires | Microsoft Defender SmartScreen a empêché le démarrage d'une application<br>non reconnue. L'exécution de cette application peut mettre votre ordinateur<br>en danger.<br>Application : uniFLOW_SecurePrint_Windows_autonome_<br>Canon_Gen_pcl6_plus_v202.exe<br>Éditeur : Éditeur inconnu |
| Ne pas exécuter                                                                                                    | Exécuter quand même Ne pas exécuter                                                                                                    |

Une fenêtre DOS (voir ci-dessous) s'ouvrira, attendre qu'elle se referme.

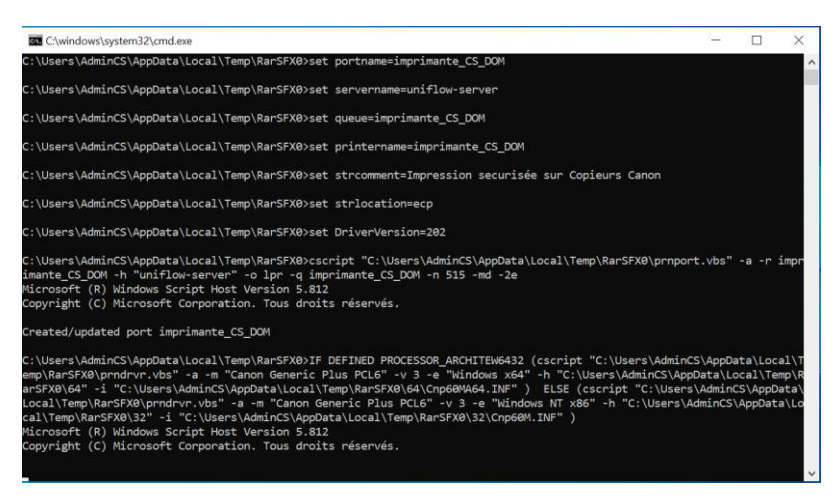

## Étape 2

Après l'installation, pour vérifier que l'imprimante remonte bien sur votre machine, rendez-vous dans la rubrique *Imprimantes et scanners* des paramètres :

Saisir imprimantes et scanners dans la barre de recherche Windows

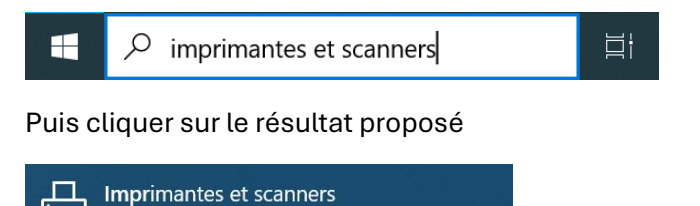

Si tout s'est bien déroulé, l'imprimante\_CS\_DOM doit être présente dans la liste

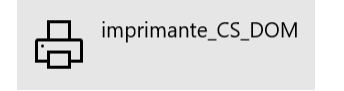

Paramètres système

## <u>Étape 3</u>

(Facultatif : si vous souhaitez sélectionner manuellement cette imprimante comme celle par défaut, décochez la case *Laisser Windows gérer…* en bas de la liste)

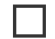

Laisser Windows gérer mon imprimante par défaut

Lorsque cette option est activée, Windows définit comme imprimante par défaut celle que vous avez utilisée récemment sur votre site actuel.

#### Sélectionnez Imprimante\_CS\_DOM, puis cliquez sur Gérer

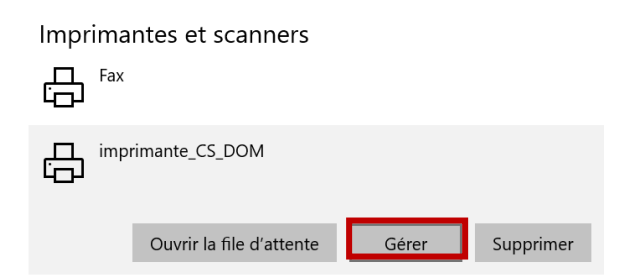

(Facultatif : pour finaliser la sélection de l'imprimante par défaut, cliquez sur Définir par défaut)

Pour synchroniser l'imprimante avec votre compte CS, cliquez sur Propriétés de l'imprimante

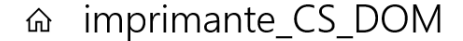

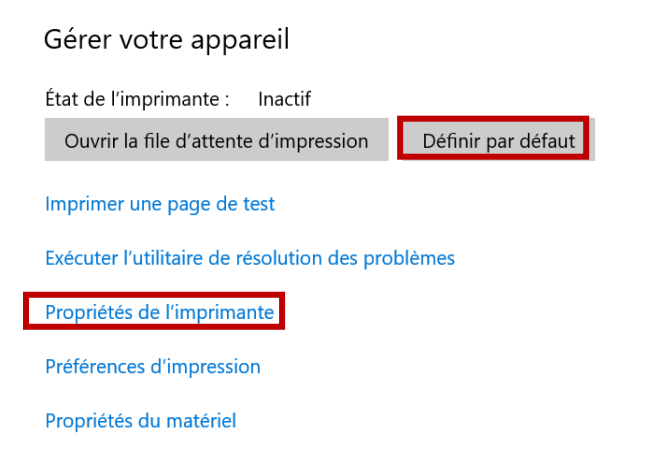

Dans la fenêtre qui s'ouvre, sélectionnez l'onglet **Paramètres du périphérique** puis **Paramètre(W)...** 

| Propriétés de imprimante_CS_DOM                                                             | X                                                                            |  |
|---------------------------------------------------------------------------------------------|------------------------------------------------------------------------------|--|
| Général Partage Ports Avancé Gestion des couleurs Sécurit Paramètres du périphérique Profil |                                                                              |  |
| Informations sur le<br>périphérique : Manuel                                                | Profil config. : iR-ADV Changer                                              |  |
| Type de périphérique(8): A3 · Couleur ·                                                     |                                                                              |  |
| Paramètres de finition                                                                      | Paramètres d'alimentation papier                                             |  |
| Impression recto verso(2)                                                                   | Options d'alimentation papier Aucun(e)                                       |  |
| ✓ Décalage(F)                                                                               | Inséreuse(7) : Aucune                                                        |  |
| Agrafer                                                                                     | Propriétés des bacs(Y) Paramètres de format papier(X) Alimentation papier(Q) |  |
| 🗹 Éco (sans agrafe)(1)                                                                      | Paramètres de sortie                                                         |  |
| Piqûre à cheval(T)                                                                          | Module de finition(H) : Aucune                                               |  |
| Perforateur(3) :                                                                            |                                                                              |  |
| 2 trous V                                                                                   | Paramètres de sortie nanier/6)                                               |  |
| Perforateur professionnel                                                                   |                                                                              |  |
| Pliage(O) :                                                                                 | Autres paramètres<br>Mise en attente au niveau de l'hôte(P) : Auto           |  |
| C/Z ~                                                                                       | Définir les informations utilisateur Paramètres(W)                           |  |
|                                                                                             | Gestion de l'utilisateur(J) : Désactivé ~                                    |  |
| Découpage [Avant](M)                                                                        | Paramètres(I)                                                                |  |
|                                                                                             | Fonction d'impression sécurisée du périphérique(V)                           |  |
| A propos de(B) Paramètres de langue(Z                                                       | Z) Détails(5)                                                                |  |
|                                                                                             | OK Annuler Appliquer Aide                                                    |  |

Dans la nouvelle fenêtre qui s'ouvre, renseignez votre *Nom d'utilisateur (login court)* que vous pouvez retrouver <u>ici</u> et le *PIN* qui se trouve <u>ici</u>

| Paramètres d'informations utilisateur                                                                                | ×                                    |  |
|----------------------------------------------------------------------------------------------------|--------------------------------------|--|
| Nom d'utilisateur :                                                                                                  | [Max. 32 caractères]                 |  |
| PIN pour l'impression sécurisée :                                                                                    |                                      |  |
|                                                                                                    | [1 à 9999999]                        |  |
| Toujours confirmer les informations utilisateur lors d'une impression sécurisée                                      |                                      |  |
| Confirmer le nom d'utilisateur à l'impression Afficher les informations saisies précédemment lors de la confirmation |                                      |  |
|                                                                                                    | Paramètres des valeurs par défaut(N) |  |
| С                                                                                                    | K Annuler Aide(H)                    |  |

Il vous suffit ensuite de fermer les fenêtres en cliquant sur **OK** et/ou **Appliquer**.

Ça y est, toutes les imprimantes réseau CANON des bâtiments Bouygues et Eiffel sont accessibles depuis votre machine.